- 1. Follow the lab lecture about **UI** tests then continue from step 2.
- Download the ListyCity code from the following link. Git clone the repo below using the git commands you learned during Lab 4. <u>https://github.com/Jakaria08/ListCity.git</u>
- In this Lab, we will use Robotium for UI testing. Robotium is an extension of the Android test framework and easy to use. Github repo link: <u>https://github.com/RobotiumTech/</u>
- 4. You can also use Espresso: <u>https://developer.android.com/training/testing/espresso</u>
- 5. To use Robotium, Include androidTestImplementation 'com.jayway.android.robotium:robotium-solo:5.3.1 under *dependencies* on app Gradle (*build.gradle(Module:app)*) file and sync it.
- 6. We want to create UI tests for our MainActivity class as it is our UI class.
- 7. Under com.example.simpleparadox.listycity(androidTest) folder, create a new class MainActivityTest to test the UI functionalities.
- 8. We use the 'ActivityTestRule' class to create a rule. From the official Android docs:

"This rule provides functional testing of a single Activity. When launchActivity is set to true in the constructor, the Activity under test will be launched before each test annotated with Test and before methods annotated with Before, and it will be terminated after the test is completed and methods annotated with After are finished."

- 9. We set the initialTouchMode: true -- The Activity would be placed into "touch mode" when started.
- 10. The main class for testing with Robotium is Solo. Solo is initialized with the instrumentation of the test case and the first activity to test. package com.example.simpleparadox.listycity;

| import | andr  | oidx.te | st.rule.A | Activity   | TestF | Rule;    |       |         |       |         |        |         |          |
|--------|-------|---------|-----------|------------|-------|----------|-------|---------|-------|---------|--------|---------|----------|
| import | com.  | roboti  | um.solo   | .Solo;     |       |          |       |         |       |         |        |         |          |
| /**    |       |         |           |            |       |          |       |         |       |         |        |         |          |
| * Test | class | for Ma  | ainActiv  | ity. All : | the L | ll tests | are v | vritten | here. | Robotiu | ım tes | t frame | ework is |
| used   |       |         |           |            |       |          |       |         |       |         |        |         |          |
| */     |       |         |           |            |       |          |       |         |       |         |        |         |          |
|        |       |         |           |            |       |          |       |         |       |         |        |         |          |

public class MainActivityTest {

@Rule

}

public ActivityTestRule<MainActivity> rule =
 new ActivityTestRule<>(MainActivity.class, true, true);
}

11. Then, add the following methods:

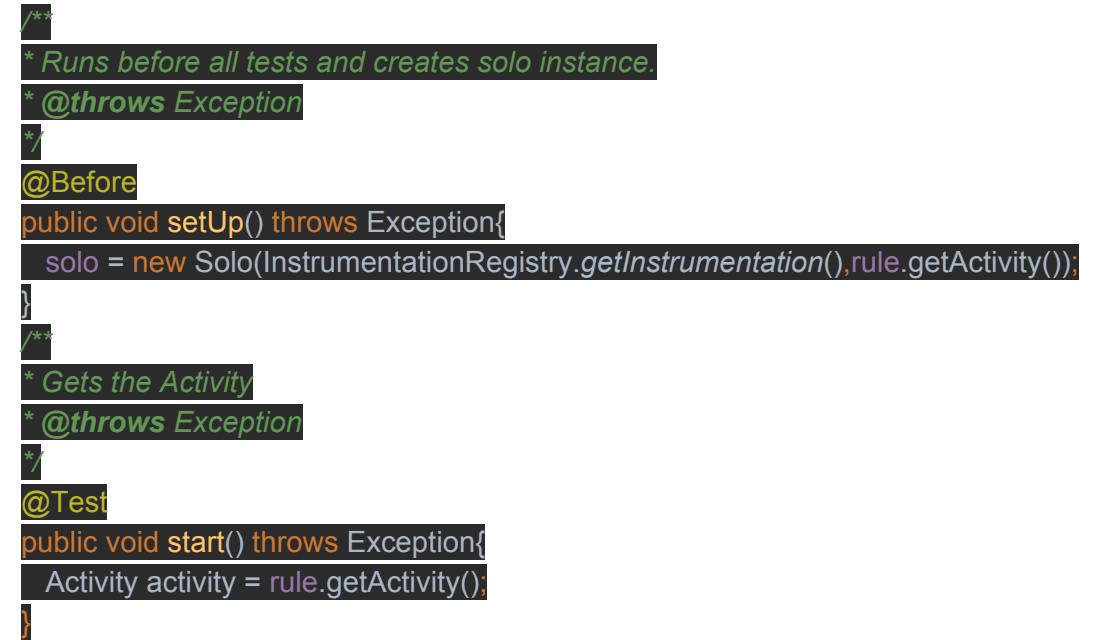

setUp() method runs before every test using *@Before*. This method used to create the solo object with instrumentation and activity as arguments. The Instrumentation allows the test case to subscribe to various application events (key presses, etc), and also programmatically control the UI to enable functional testing of your application. Here the first test is start() method which gets the MainActivity.

12. Then add the first test for testing our MainActivity. We want to check the listview by adding a new city and also check the listview after clearing all data. Follow the comments for details.

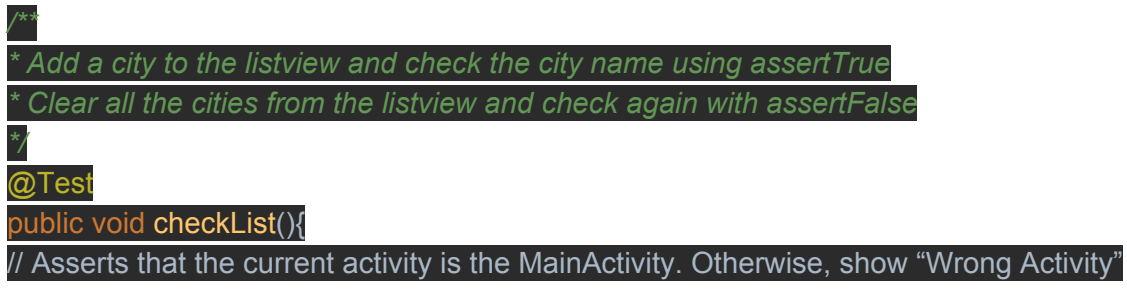

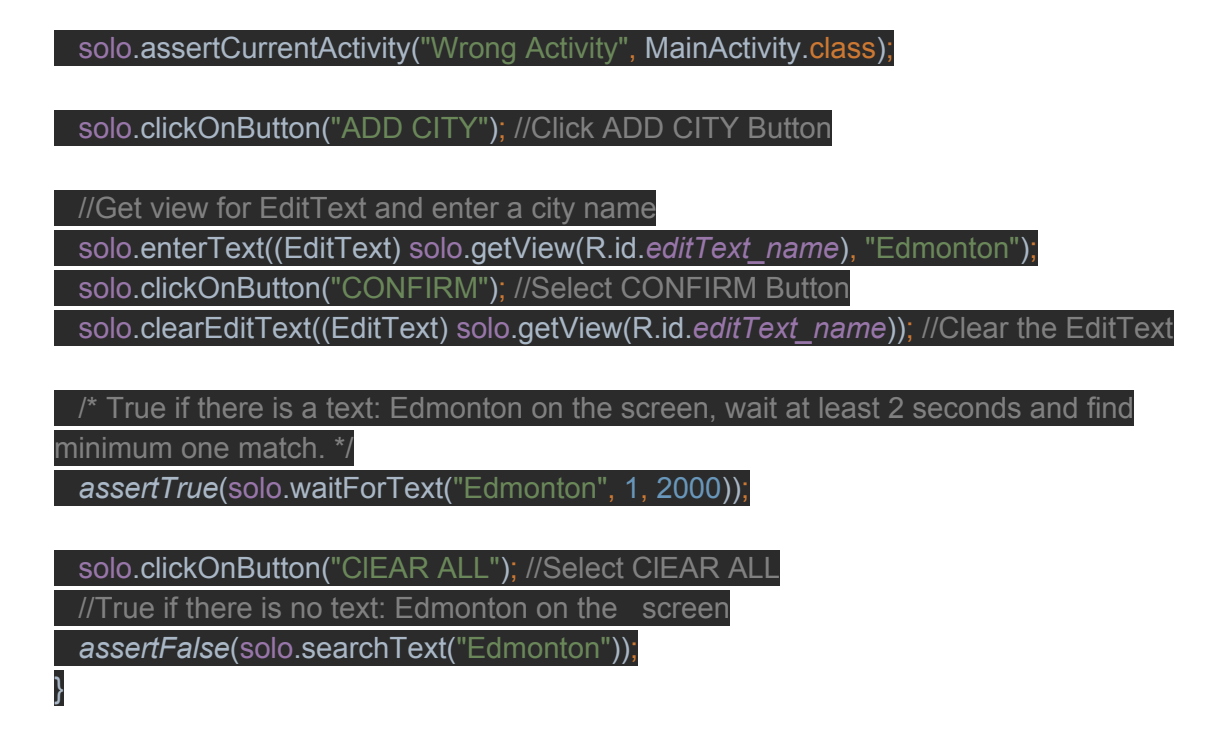

13. Add a city to the list and get the first item from the list. Then check the name. Follow the comment for details.

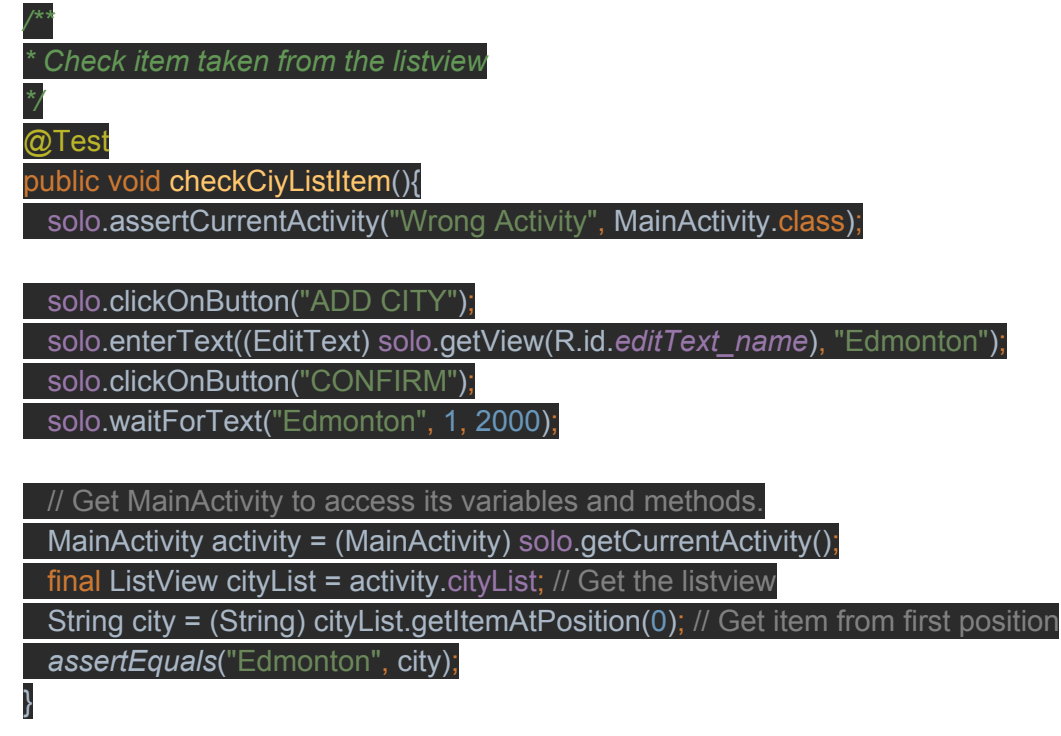

14. Finally, add tearDown() method using the @After tag to run after every test method. This method closes the activity after each test.

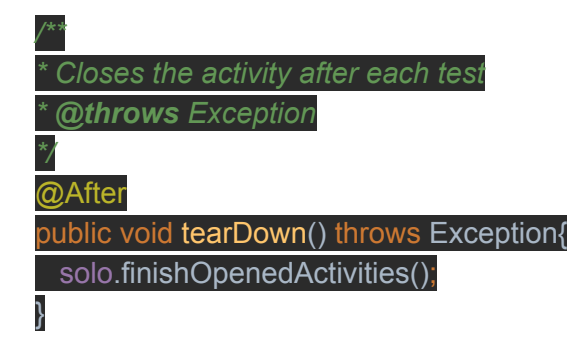

15. Completed MainActivityTest class:

package com.example.simpleparadox.listycity;

import android.app.Activity;

import androidx.test.ext.junit.runners.AndroidJUnit4; import androidx.test.platform.app.InstrumentationRegistry; import androidx.test.rule.ActivityTestRule; import android.widget.EditText; import android.widget.ListView;

import com.robotium.solo.Solo;

import org.junit.After; import org.junit.Before; import org.junit.Rule; import org.junit.Test; import org.junit.runner.RunWith;

import static junit.framework.TestCase.assertTrue; import static org.junit.Assert.assertEquals;

import static org.junit.Assert.assertFalse;

/\*\*

\* Test class for MainActivity. All the UI tests are written here. Robotium test framework is used

\*/ @RunWith(AndroidJUnit4.class) public class MainActivityTest{

private Solo solo;

@Rule
public ActivityTestRule<MainActivity> rule =

new ActivityTestRule<>(MainActivity.class, true, true);

/\*\*

\* Runs before all tests and creates solo instance.

\* @throws Exception

\*/

@Before

public void setUp() throws Exception{

solo = new Solo(InstrumentationRegistry.getInstrumentation(),rule.getActivity());
}

'^^ \* Gets the Activity

\* @throws Exception

@Test

}

public void start() throws Exception{

Activity activity = rule.getActivity();

\* Add a city to the listview and check the city name using assertTrue

\* Clear all the cities from the listview and check again with assertFalse

@Test

\*/

public void checkList(){

//Asserts that the current activity is the MainActivity. Otherwise, show "Wrong Activity" solo.assertCurrentActivity("Wrong Activity", MainActivity.class);

solo.clickOnButton("ADD CITY"); //Click ADD CITY Button

//Get view for EditText and enter a city name

solo.enterText((EditText) solo.getView(R.id.editText\_name), "Edmonton");

solo.clickOnButton("CONFIRM"); //Select CONFIRM Button

solo.clearEditText((EditText) solo.getView(R.id.editText\_name)); //Clear the EditText

/\* True if there is a text: Edmonton on the screen, wait at least 2 seconds and

find minimum one match. \*/

assertTrue(solo.waitForText("Edmonton", 1, 2000));

solo.clickOnButton("CIEAR ALL"); //Select CIEAR ALL //True if there is no text: Edmonton on the screen

assertFalse(solo.searchText("Edmonton"));

\* Check item taken from the listview

@Test

}

public void checkCiyListItem(){

solo.assertCurrentActivity("Wrong Activity", MainActivity.class);

solo.clickOnButton("ADD CITY");

solo.enterText((EditText) solo.getView(R.id.editText\_name), "Edmonton");

solo.clickOnButton("CONFIRM");

solo.waitForText("Edmonton", 1, 2000);

// Get MainActivity to access its variables and methods.

MainActivity activity = (MainActivity) solo.getCurrentActivity();

final ListView cityList = activity.cityList; // Get the listview

String city = (String) cityList.getItemAtPosition(0); // Get item from first position assertEquals("Edmonton", city);

}

\* Close activity after each test

\* @throws Exception

\*/ @After

} }

public void tearDown() throws Exception{

solo.finishOpenedActivities();